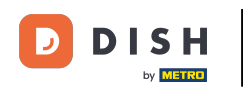

i

Vitajte na stránke dish.co. V tomto návode vám ukážeme, ako sa prihlásiť do rezervácie DISH.

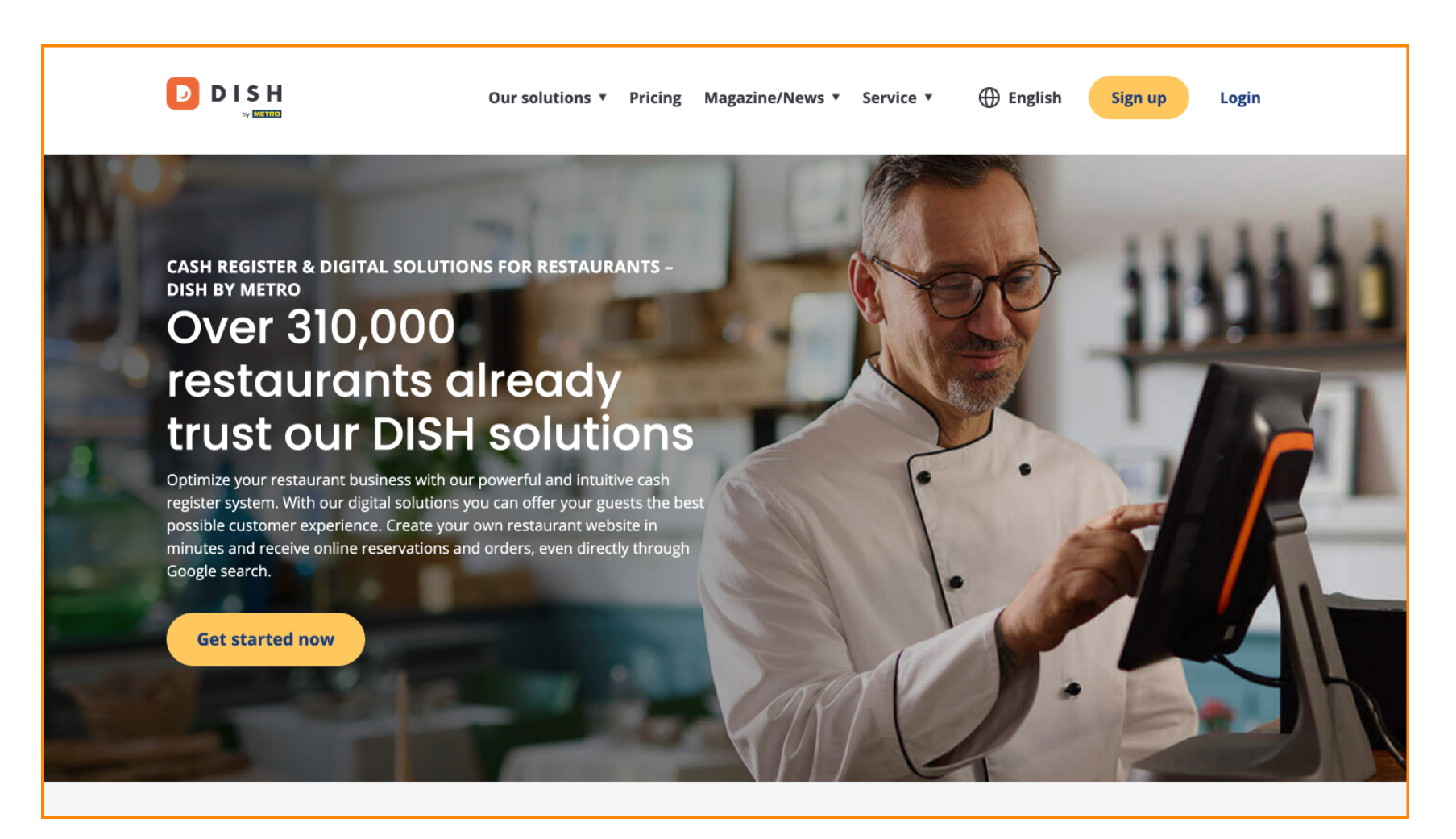

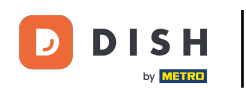

Najprv kliknite na Prihlásiť sa .

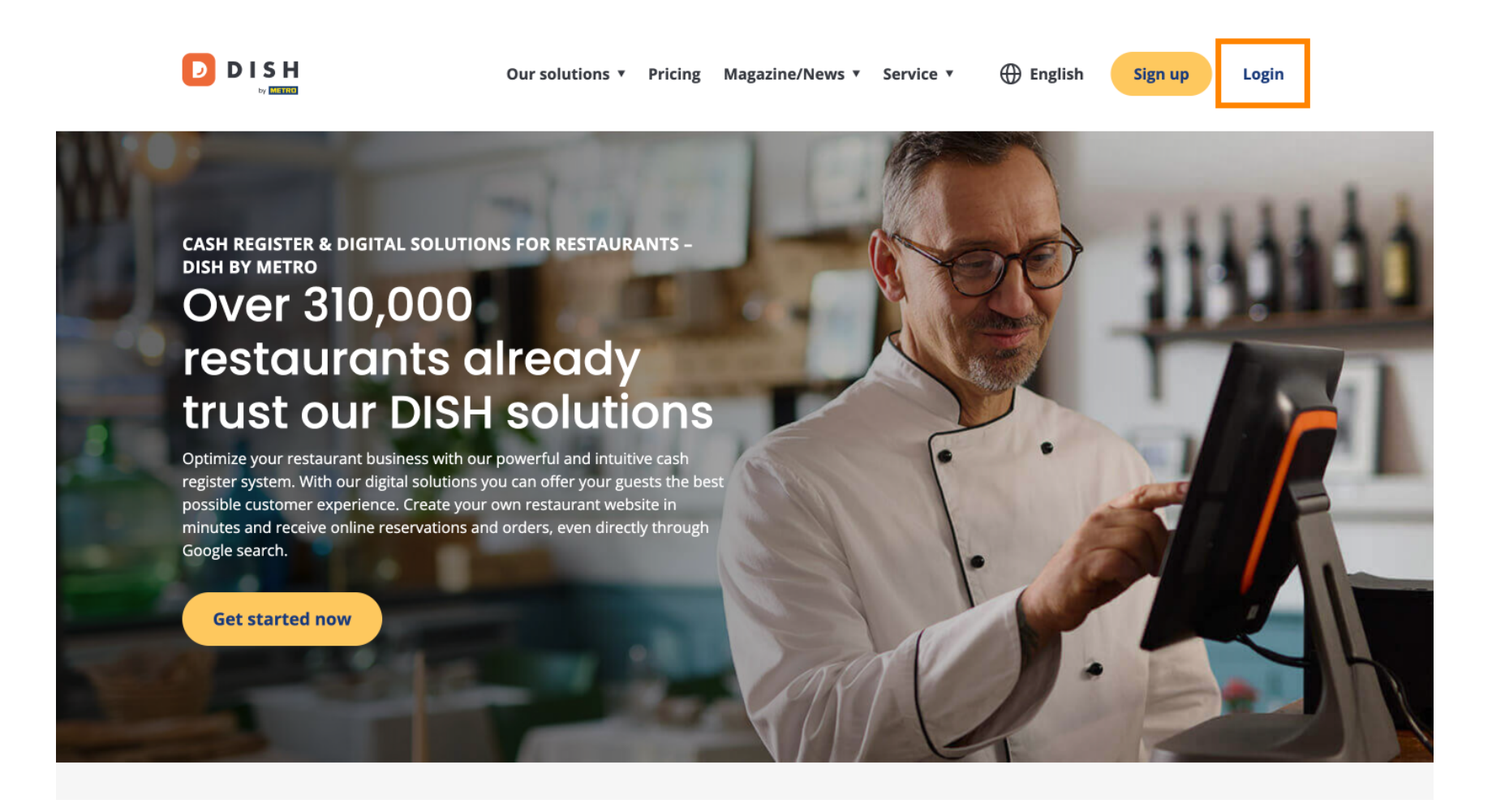

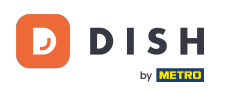

Potom si môžete vybrať medzi použitím svojho mobilného čísla alebo e-mailovej adresy na prihlásenie.

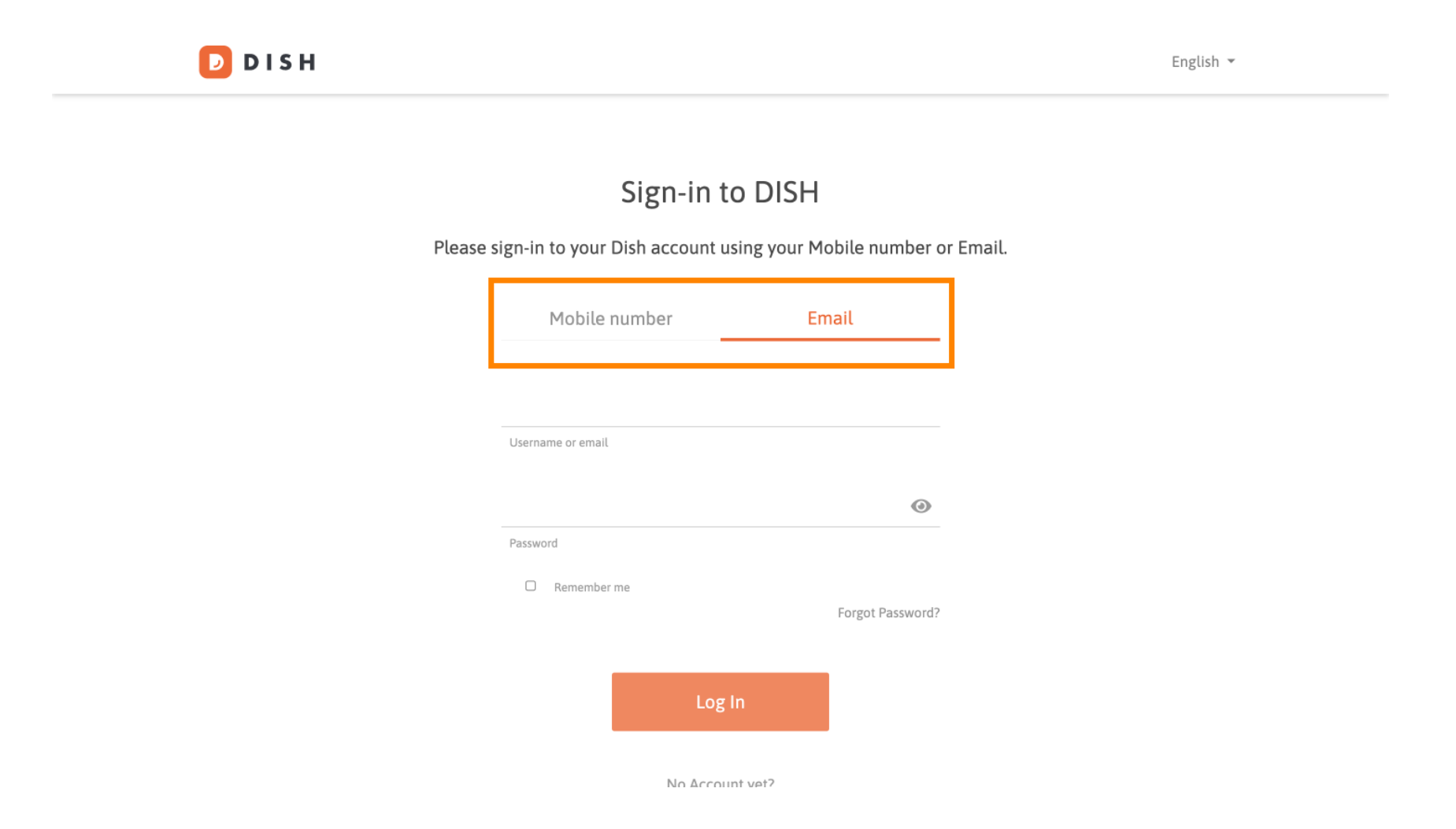

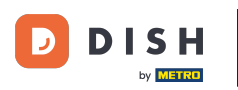

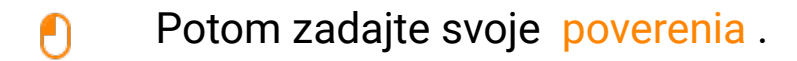

🔁 D I S H

English 🔻

## Sign-in to DISH

Please sign-in to your Dish account using your Mobile number or Email.

| Mobile number     |         | Email    |                  |  |  |
|-------------------|---------|----------|------------------|--|--|
|                   |         |          |                  |  |  |
| Username or email |         |          |                  |  |  |
|                   |         |          |                  |  |  |
| Password          |         |          |                  |  |  |
| Remember          | me      |          | Forgot Password? |  |  |
|                   |         |          |                  |  |  |
|                   | Log     | ; In     |                  |  |  |
|                   | No Acco | unt vet? | _                |  |  |

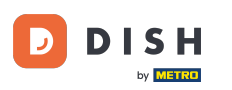

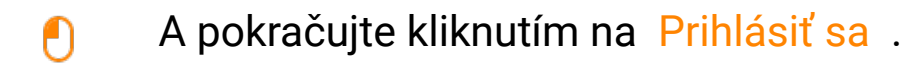

D I S H

English 🔻

## Sign-in to DISH

Please sign-in to your Dish account using your Mobile number or Email.

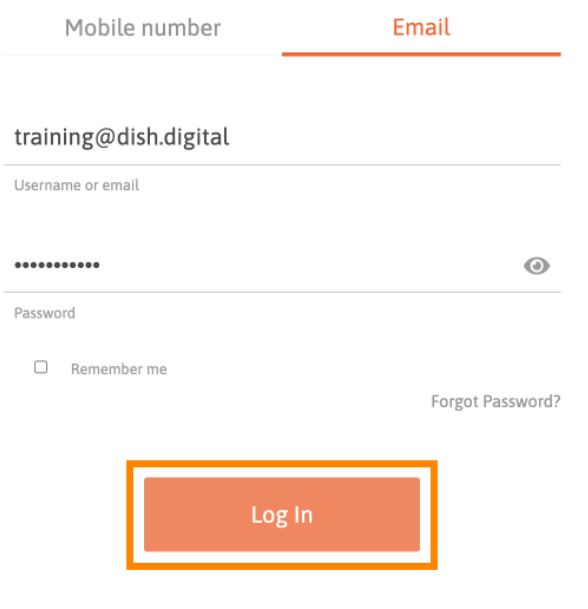

No Account vet?

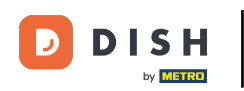

Po prihlásení budete na svojom informačnom paneli. Odtiaľ kliknite na Rezervácia DISH .

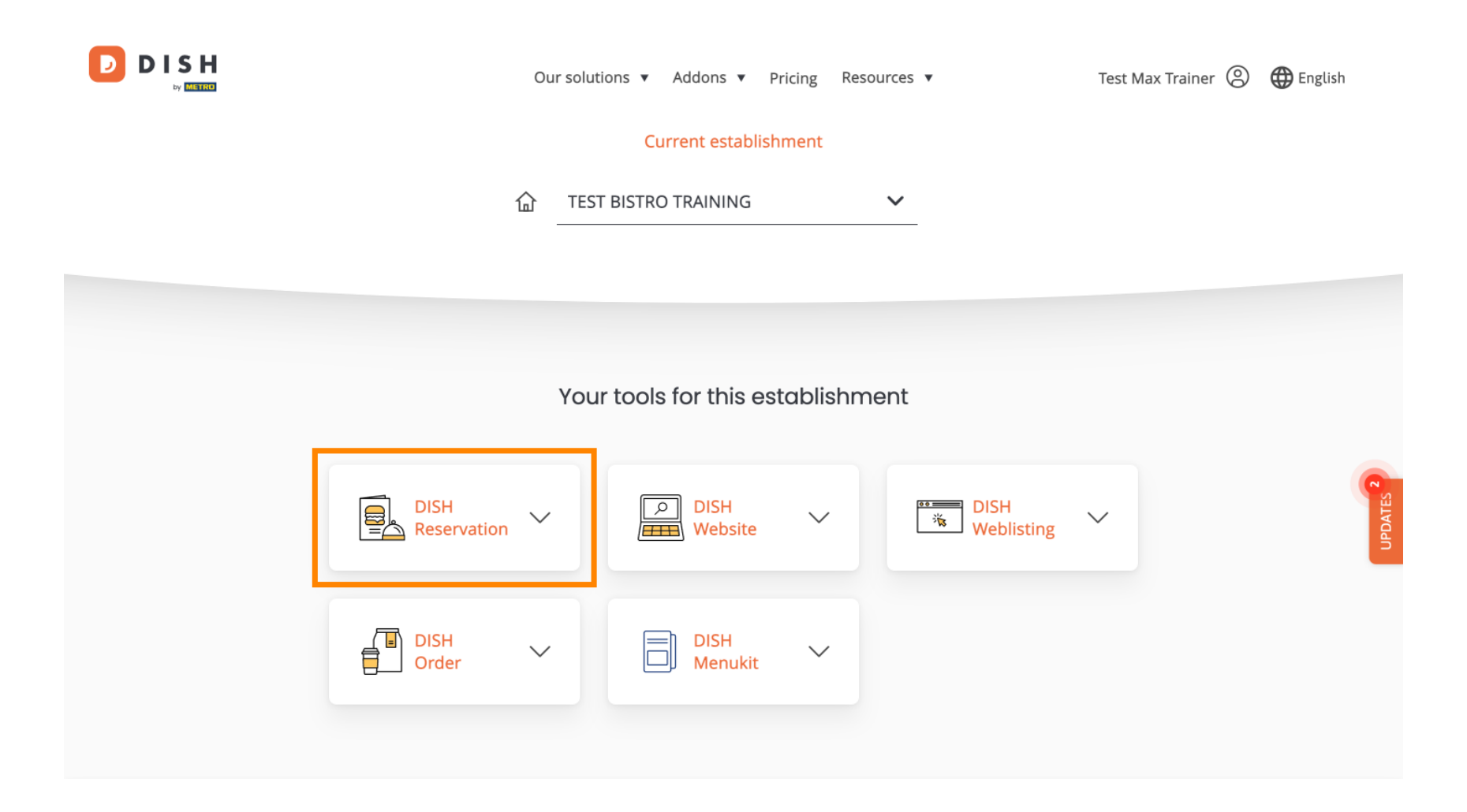

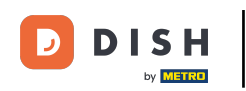

Potom kliknite na Otvoriť nástroj, čím otvoríte informačný panel rezervácie DISH.

| Our                 | solutions 🔻 Addons 🔻 Prio | ing Resources ▼ | Test M          | Max Trainer 🔘 | 🕀 English |
|---------------------|---------------------------|-----------------|-----------------|---------------|-----------|
|                     | Current establishm        | ient            |                 |               |           |
| 습                   | TEST BISTRO TRAINING      | ~               |                 |               |           |
|                     |                           |                 |                 |               |           |
|                     |                           |                 |                 |               |           |
| ٢                   | our tools for this est    | ablishment      |                 |               |           |
|                     |                           |                 |                 |               |           |
| DISH<br>Reservation | DISH<br>Website           |                 | DISH Veblisting |               | UPDATES   |
| Open Tool           |                           |                 |                 |               |           |
| Table Plan          | DISH<br>Menukit           | $\sim$          |                 |               |           |
| Settings            |                           |                 |                 |               |           |
|                     |                           |                 |                 |               |           |

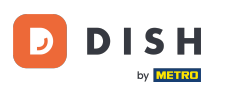

To je všetko. Dokončili ste tutoriál a teraz viete, ako sa prihlásiť do rezervácie DISH.

| DISH RESERVATION                                       |                                                                                                    | <b>*</b> • | Test Bis     | tro Trainir    | ng 🖸          | <u> </u>   |         |
|--------------------------------------------------------|----------------------------------------------------------------------------------------------------|------------|--------------|----------------|---------------|------------|---------|
| Reservations                                           | Have a walk-in customer? Received a reservation request over phone / email? Don't forget to add it to your reservation book! | r          | WALK-IN      |                | DD RESERVA    |            |         |
| 편 Table plan<br>쀠 Menu                                 | Wed, 18 Oct - Wed, 18 Oct     Image: Control of the services                                                                 |            |              |                |               | ~          |         |
| 🐣 Guests                                               | There is <b>1</b> active limit configured for the selected time period                                                       |            |              |                | Show          | more 🗸     |         |
| <ul> <li>Feedback</li> <li>Reports</li> </ul>          | All Ocompleted Oupcoming Ocancelled                                                                                          |            | 0 🗹          | <b>&amp;</b> 0 | <b>F</b> 0/37 |            |         |
| 🌣 Settings 👻                                           |                                                                                                    |            |              |                |               |            |         |
|                                                        | No reservations available                                                                                                    |            |              |                |               |            |         |
|                                                        | Print                                                                                                    |            |              |                |               | 6          |         |
| Too many guests in house?<br>Pause online reservations | Designed by DISH Digital Solutions GmbH. All rights reserved.                                                                | FAQ        | Terms of use | Imprint        | Data privacy  | Privacy Se | attings |

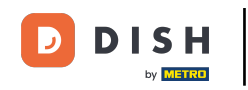

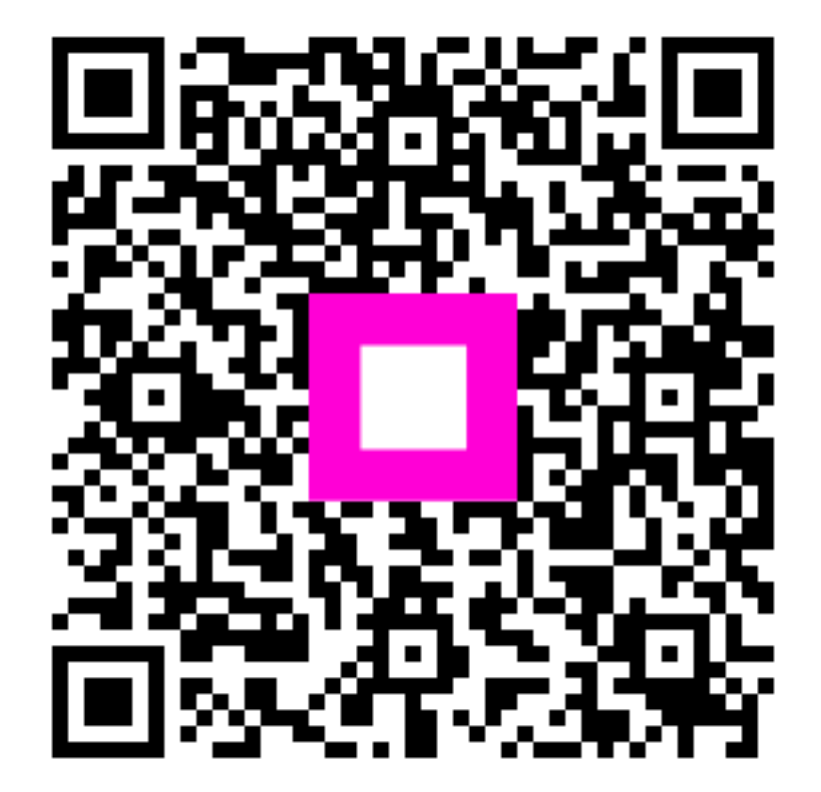

Skenovaním prejdite do interaktívneho prehrávača